## ATENÇÃO ACADÊMICOS

A partir de 20/08/2018 (segunda-feira) a impressão de históricos e atestados de frequência será realizada diretamente no Unimestre, não sendo mais necessário pedido on-line.

Segue as instruções abaixo:

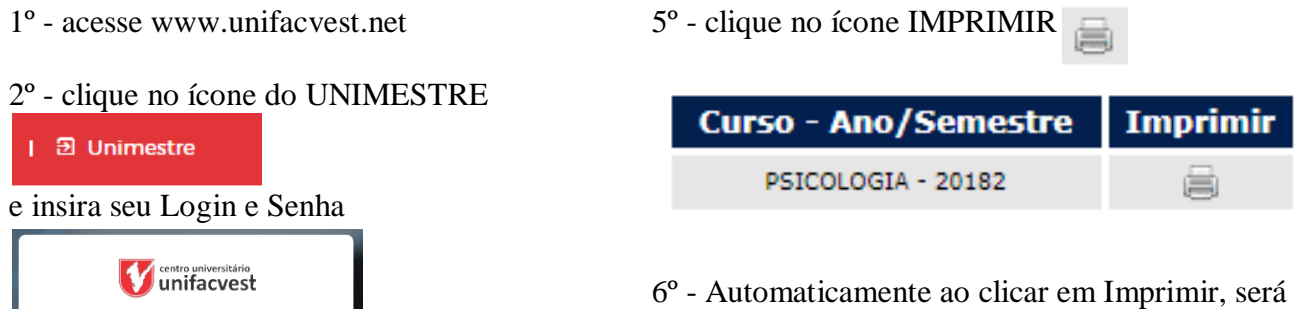

6º - Automaticamente ao clicar em Imprimir, será
feito o download do documento que estará disponível
no formato PDF para a impressão.

## 3° - clique no ícone IMPRESSÕES

uni<mark>m</mark>estre

Le Usuário

Esqueceu sua senha?

\* Senha

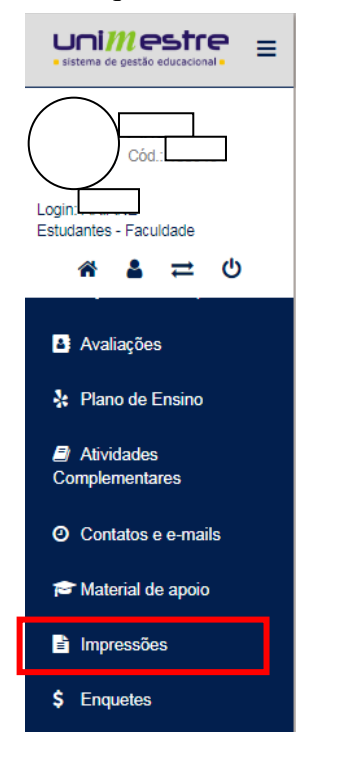

## 4º - Selecione o documento desejado

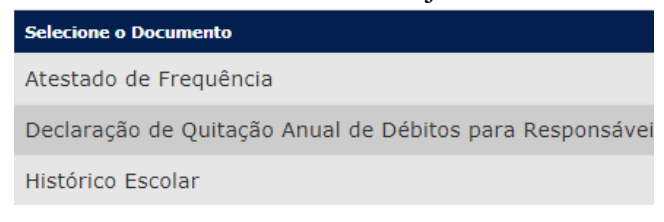